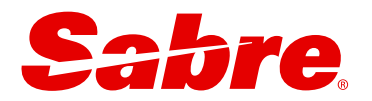

# **USER GUIDE** Sabre Red Launchpad<sup>™</sup> Air Shopping

November 2024

This document is the confidential and proprietary intellectual property of Sabre<sup>®</sup>. Any unauthorized use, reproduction, preparation of derivative works, performance or display of this document or software represented by this document, without the express written permission of Sabre<sup>®</sup> is strictly prohibited. Sabre<sup>®</sup> and the Sabre logo are trademarks and/or service marks are an affiliate of Sabre corporation. All other trademarks, service marks and trade names are the property of their respective owners. © 2024 Sabre GLBL Inc. All rights reserved.

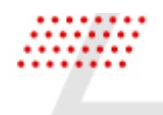

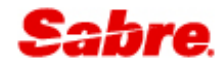

### CONTENTS

| FLIGHTS                    |
|----------------------------|
| SEARCH                     |
| OPTIONAL SEARCH QUALIFIERS |
| SHOP RESULTS               |
| FARE UPSELLS               |
| COMPARE FARES11            |
| COMBINE BY LEG             |
| PRICING NDC13              |
| ВООК 14                    |
| CREATE RESERVATION         |
| CONFIRMATION               |
| VIEW RESERVATION           |
| FLIGHTS18                  |
| TRAVELERS                  |
| ORDERS                     |
| SERVICES                   |
| TICKETS                    |
| REMARKS                    |
| SERVICING AIR              |

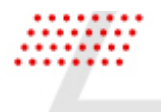

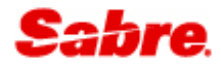

### Introduction

Flights is the Sabre Red Launchpad air shopping experience where the focus orients around the flight & schedule whilst displaying a single lead fare. To better service clients, where the flight schedule is most important, the shop results are displayed by bound and are returned in order of non-stop, 1-stop, 2-stop, and so on.

Key Features:

- Shops multiple content sources
- Access to the most used advanced qualifiers
- Results are displayed by bound
- Sort order default starts with non-stop flights
- Displays a single lead offer
- Filter and sort options
- Upsell offers after flight selection for all sources
- Compare offer details & book
- Combine brands by leg for NDC offers

# FLIGHTS

#### SEARCH

To search, input the origin and destination location, departure, and arrival date. Several optional search qualifiers are available to help you further refine your search.

| Sabre. | Flights Hotels Cars                                                                                                    |  |
|--------|----------------------------------------------------------------------------------------------------|--|
|        | FLIGHTS                                                                                                    |  |
|        | 1       2       3       4         Round trip • 1 Passenger • Any cabin • Any number of stops •         Origin         MAN - MANCHESTER, MANCHESTER INTERNATIONAL AIRPORT, United Kingdom         5       Destination         Departure date         1         1       0         1       0         0       0         0       0         0       0         0       0         0       0         0       0         0       0         0       0         0       0         0       0         0       0         0       0         0       0         0       0         0       0         0       0         0       0         0       0         0       0         0       0         0       0         0       0         0       0         0       0         0       0         0       0         0       0         0 |  |
|        | SHOP FLIGHTS                                                                                                    |  |

- 1 Choose from Round trip<sup>1</sup>, One way or Multi-city
- 2 Input number of passengers<sup>(max.9 pax)</sup> and passenger types<sup>(max.4 pax types)</sup>, the default is 1 Adult
- **3** Select preferred cabin<sup>(max.1cabin)</sup>, Economy, Premium Economy, Business, Premium Business, First, Premium First. The default is all cabins.
- 4 Select maximum number of stops, Non-stop, up to 1-stop, up to 2-stops. The default is any number of stops.
- 5 Input originating<sup>2</sup> city or airport using 3 letter code or name
- 6 Input destination<sup>2</sup> city or airport using 3 letter code or name
- 7 Select departure date<sup>2</sup>, using input text, or select date from calendar
- 8 Input preferred departure time for outbound flight and optional time window i.e., 0800 +/- 2 hours
- 9 Select return date<sup>2</sup>, using input text, or select date from calendar
- 10 Input preferred departure time for return flight and optional time window i.e., 0800 +/- 2 hours

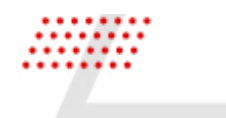

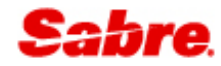

#### 11 Expandable drawer to input optional search qualifiers

12 Information message advising that data is pre-populated in an optional qualifier

<sup>1</sup>Default <sup>2</sup>Mandatory field

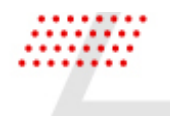

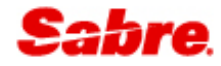

#### **OPTIONAL SEARCH QUALIFIERS**

Optional search qualifiers can be used to refine your search to target the flights and fares you want to shop for. The below table details each field and its definition. Data from Sabre Profiles such as account code/corporate ID will automatically populate into the flights search form. For more details on how to configure this, please refer to the Sabre Red Launchpad – Sabre Profiles user guide.

| OPTIONAL QUALIFIERS A 1 Data p                                 | re-populated for Account Code/Corporate ID |                                        |                                                      |
|----------------------------------------------------------------|--------------------------------------------|----------------------------------------|------------------------------------------------------|
| Include - Carrier (Optional)                                   |                                            | Alliance (Optional)<br>STAR ALLIANCE X | Ÿ                                                    |
| Content source                                                 |                                            | ··                                     |                                                      |
| Account Code (Optional)                                        | Corporate ID (Optional)                    | 5                                      | Include only fares with Account code or Corporate ID |
| Public fare  Refundable fares  Currency Code (Optional)  USD X | ivate fare                                 |                                        |                                                      |
| Frequent Flyer 9<br>Carrier<br>LS X                            | Frequent Flyer Number<br>98548754121       | Last name<br>SARAH                     | First name<br>SMITH *                                |
| NDC Promo Code 10<br>Carrier<br>LS X                           |                                            | Promo Code<br>PROMOT123                |                                                      |
| NDC Corporate Identifiers                                      | Account Code<br>7584545                    | Identifier<br>BBC                      | Value<br>ITV - +                                     |
|                                                                |                                            |                                        | 12 SHOP FLIGHTS                                      |

- Input carrier(s) two letter code or name<sup>(max. 20 allowed)</sup>
   Include<sup>1</sup>, meaning shop for flights that include the specified carrier(s).
   Exclude, meaning shop for flights that exclude the specified carrier(s).
   Only (exclude codeshare), meaning shop for flights for the specified carrier(s) and do not return any codeshare options.
   Only, meaning shop for flights for specified carrier(s) and include codeshare options.
- 2 Select up to 3 airline alliances, Sky Team, One World or Star Alliance.
- **3** Select content source(s), ATPCO (Sabre content), NDC (airline content), LCC (low cost carrier). The default is all.
- 4 Input an account code to shop for negotiated airline content<sup>(max.10 allowed)</sup>

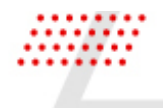

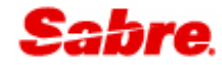

- 5 Input a corporate ID to shop for negotiated airline content. Input 3 alpha/2 numeric<sup>(max.10 allowed)</sup>
- 6 Shop only for negotiated airline content.
- 7 Choose the type of Sabre fare, public, private, or refundable fares only
- 8 Request the response in another currency. Default currency is agency point of sale country.
- 9 Input a traveler frequent flyer number to return personalized content.
- 10 Input an NDC promotional code to return airline promotional content.
- 11 Input an NDC Corporate identifier to return NDC negotiated content.
- 12 Send your shop request.

<sup>1</sup>Default

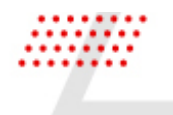

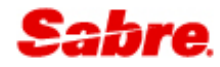

#### SHOP RESULTS

The shop results are returned and displayed by bound along with the single lead lowest fare for the complete itinerary and number of passengers. The default sort order of the results is non-stop flights, followed by 1-stop, 2-stop and so on.

| Sabre                     | Flights                         | Hotels                | Cars       |                                                       |                              |                                                                                                    | 3                                                                                                    | Profiles Res                                      | servation |
|---------------------------|---------------------------------|-----------------------|------------|-------------------------------------------------------|------------------------------|----------------------------------------------------------------------------------------------------|----------------------------------------------------------------------------------------------------|---------------------------------------------------|-----------|
| FLIGHTS                   | X MEL                           | ×                     | →          | X SYD X                                               | 21N0V2024                    | 1<br>27N0V2024<br>EDIT                                                                                                    | SEARCH                                                                                                    | 3<br>Sort: Default →                              | Î         |
| MEL -> SYD<br>21 Nov 2024 | SYD → MEL Fli<br>27 Nov 2024 No | ghts 4<br>ne Selected | Passengers |                                                       |                              | Stops • Carriers • Times • Duration •                                                                                                    | Fare source -                                                                                                    | Airports 🔻 More 👻                                 |           |
| Choose flig               | ht to Sydney                    | (SYD)                 |            |                                                       |                              |                                                                                                    |                                                                                                    |                                                   |           |
| B                         | QF 402<br>Qantas<br>73H         |                       |            | 6:10 AM - 7:35 AM<br>Thu, 21 Nov - Thu, 21 Nov        | <b>1h 25min</b><br>MEL - SYD | Nonstop                                                                                                    |                                                                                                    | NDC<br>Red Edeal from<br>USD 862.74<br>Round trip |           |
| B                         | <b>QF 404</b><br>Qantas<br>73H  |                       |            | <b>6:20 AM - 7:45 AM</b><br>Thu, 21 Nov - Thu, 21 Nov | <b>1h 25min</b><br>MEL - SYD | Nonstop                                                                                                    |                                                                                                    | NDC<br>Red Edeal from<br>USD 862.74<br>Round trip |           |
|                           | <b>QF 406</b><br>Qantas<br>73H  |                       |            | <b>6:30 AM - 7:55 AM</b><br>Thu, 21 Nov - Thu, 21 Nov | <b>1h 25min</b><br>MEL-SYD   | Economy Base fare Tat 2ADT USD 108.59 U INF USD 108.59 U INF USD 108.59 U INF USD 108.59 U INF USD 108.59 U INF USD 108.59 U CADT USD 108.59 U ICNN USD 108.59 U ICNN USD 108. | 8           xss/Fees         Total           SD 35.20         USD 143.79           SD 35.20         USD 143.79           JSD 0.00         USD 0.00           xss/Fees         Total           SD 35.20         USD 143.79           SD 35.20         USD 143.79           SD 35.20         USD 143.79           SD 35.20         USD 143.79 | NDC<br>Red Edeal from<br>USD 862.74<br>Round trip | -         |
| B                         | <b>QF 408</b><br>Qantas<br>73H  |                       |            | 6:45 AM - 8:10 AM<br>Thu, 21 Nov - Thu, 21 Nov        | <b>1h 25min</b><br>MEL - SYD | 1INF USD 0.00<br>Nonstop                                                                                                    | ISD 0.00 USD 0.00                                                                                                    | NDC<br>Red Edeal from<br>USD 862.74<br>Round trip | -         |
| A                         | <b>QF 410</b><br>Qantas<br>73H  |                       |            | <b>7:00 AM - 8:25 AM</b><br>Thu, 21 Nov - Thu, 21 Nov | <b>1h 25min</b><br>MEL - SYD | Nonstop                                                                                                    |                                                                                                    | NDC<br>Red Edeal from<br>USD 862.74<br>Round trip | -         |

1 Edit the full search by re-opening the search screen.

- 2 Do a quick search changing the origin, destination, departure, and arrival dates.
- **3** Change the sort order of the results, default is non-stop flights first. Sort by, price (low to high) price (high to low) duration (shortest) duration (longest) or departure time.
- 4 Itinerary summary to show where the user is in the booking workflow
- 5 Filters can be used to further refine the results. You can filter by, number of stops, carriers, arrival & departure times, duration, fare source and departure, arrival, and connection airports.
- **6** Details about the flight, including, airline & logo, flight number, aircraft type, departure & arrival times, travel dates, flight duration, departure and arrival city/airport and number of stops.

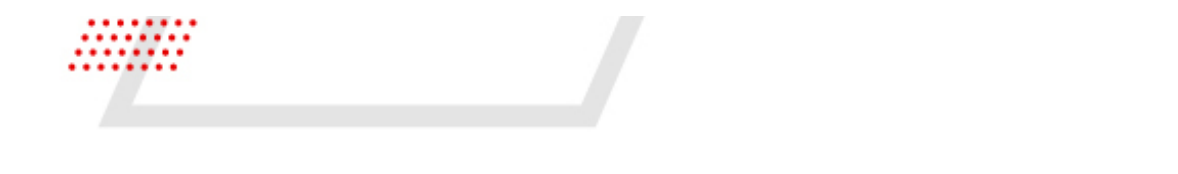

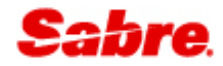

- 7 Single lead lowest fare, includes, source of the fare, brand name, price and type of fare, round trip or one-way.
- 8 Display a tooltip when hovering over the fare to see a fare breakdown for each passenger and passenger type (this tooltip is also available in the Fare Upsells and Compare Fares display)

To select one of the flights, simply click on the line of your preferred flight. You will then be presented with the flight options for the next leg of your itinerary.

| GHTS            | S K MEL ×                                               | → <b>★</b> SYD ×                                 | 21N0V2024             | EDIT                                  | SEARCH SORT: DEFAULT                              |
|-----------------|---------------------------------------------------------|--------------------------------------------------|-----------------------|---------------------------------------|---------------------------------------------------|
| EL → SYD<br>418 | SYD → MEL Flights 1 Passenger<br>27 Nov 2024 1 Selected |                                                  |                       | Stops • Carriers • Times • Duration • | Fare source  Airports  More                       |
| ose fli         | ght to Melbourne (MEL) 2                                |                                                  |                       |                                       |                                                   |
| R               | QF 423<br>Qantas<br>73H                                 | 8:30 AM - 10:05 AM<br>Wed, 27 Nov - Wed, 27 Nov  | 1h 35min<br>SYD - MEL | Nonstop                               | NDC<br>Red Edeal from<br>USD 295.18<br>Round trip |
| B               | QF 427<br>Qantas<br>73H                                 | 9:00 AM - 10:35 AM<br>Wed, 27 Nov - Wed, 27 Nov  | 1h 35min<br>SYD - MEL | Nonstop                               | NDC<br>Red Edeal from<br>USD 295.18<br>Round trip |
| 2               | QF 431<br>Qantas<br>73H                                 | 9:30 AM - 11:05 AM<br>Wed, 27 Nov - Wed, 27 Nov  | 1h 35min<br>SYD - MEL | Nonstop                               | NDC<br>Red Edeal from<br>USD 295.18<br>Round trip |
| 4               | QF 433<br>Qantas<br>73H                                 | 10:00 AM - 11:35 AM<br>Wed, 27 Nov - Wed, 27 Nov | 1h 35min<br>SYD - MEL | Nonstop                               | NDC<br>Red Edeal from<br>USD 295.18<br>Round trip |
| R               | QF 435<br>Qantas<br>73H                                 | 10:30 AM - 12:05 PM<br>Wed, 27 Nov - Wed, 27 Nov | 1h 35min<br>SYD - MEL | Nonstop                               | NDC<br>Red Edeal from<br>USD 295.18<br>Round trip |

| 2 | Return flight options |
|---|-----------------------|

To go back to the search results for any leg of the itinerary, simply click on the itinerary summary (1).

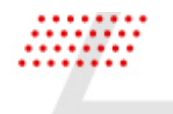

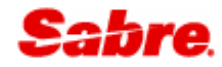

#### FARE UPSELLS

After flight selection, the next step in the workflow is to choose the preferred fare. The fares displayed are from all sources and the fare card contains additional details about the brand.

|                                                                              | Cars                                                                    |                                                                                                    |                                                                                               |                                                                                       |                                                                                                |
|------------------------------------------------------------------------------|-------------------------------------------------------------------------|----------------------------------------------------------------------------------------------------|-----------------------------------------------------------------------------------------------|---------------------------------------------------------------------------------------|------------------------------------------------------------------------------------------------|
| GHTS X MEL ×                                                                 | → ¥ \$YD                                                                | ×                                                                                                    | 21N0V2024                                                                                     | (27N0V2024                                                                            | EDIT SEARCH                                                                                    |
| -→SYD SYD→MEL Flights 1 Pr<br>118 QF 437 2 Selected                          | assenger                                                                |                                                                                                    |                                                                                               |                                                                                       |                                                                                                |
| QF 418<br>Gantas<br>73H                                                      | 8:00 AM - 9:25 A/<br>Thu, 21 Nov - Thu, 21                              | M 1h 25m<br>Nov MEL - SYD                                                                            | in<br>>                                                                                       | Nonstop                                                                               | NDC<br>9 seats left<br>Red Edeal from                                                          |
| QF 437<br>Qantas<br>73H                                                      | 11:00 AM - 12:35<br>Wed, 27 Nov - Wed, 2:                               | PM 1h 35m<br>Nov SYD - MEI                                                                           | in<br>-                                                                                       | Nonstop                                                                               | usd 295.18<br>✿ ● ■ ●                                                                          |
| vailable fares Compare Fares                                                 | 5<br>Combine By Leg Commission                                          |                                                                                                    |                                                                                               |                                                                                       |                                                                                                |
| 9 seats left 3<br>NDC                                                        | NDC                                                                     | NDC                                                                                                  | SABRE                                                                                         | SABRE                                                                                 | NDC                                                                                            |
| Red Edeal                                                                    | Economy Flex                                                            | Business                                                                                             | Economy Flex                                                                                  | Business                                                                              | Flexible Business                                                                              |
| Markup: None<br>Commission: None<br>Fare type: Public<br>Discount: None      | Markup: None Commission: None Fare type: Public Discount: None          | Markup: None Commission: None Fare type: Public Discount: None                                       | Markup: None Commission: None Fare type: Public Discount: None                                | Markup: None     Commission: None     Fare type: Public     Discount: None            | Aarkup: None<br>Commission: None<br>Fare type: Public<br>Discount: None                        |
| Jaggage: 1 bag<br>Zhangeability: 108.18 AUD<br>Refundability: Non refundable | Baggage: 1 bag<br>Changeability: Changeable<br>Refundability: 90.00 AUD | Baggage: 2 bags<br>Changeability: Changeable<br>Refundability: Refundable<br>Seat selection: No data | Baggage: 1 bag<br>Changeability: Free<br>Refundability: 125.00 USD<br>Seat selection: Free r2 | Baggage: 2 bags<br>Changeability: Free<br>Refundability: Free<br>Seat selection: Free | Baggage: <b>2 bags</b><br>Changeability: <b>Changeable</b><br>Refundability: <b>Refundable</b> |

1 Summary of the flights chosen from the shop response.

- 2 Lowest available fare for the itinerary.
- **3** Upsell fares in order of lowest to highest fare. Each card displays:
  - Number of available seats at selected price (when card selected)
  - Brand name
  - Total amount
  - Indicators to call out mark-up, commission, fare type and discounts.
  - Brand inclusions, baggage, the flexibility of the fare and if a seat is free or paid.
  - Icon to display full fare rules for Sabre fares and a fare description for NDC offers.
- 4 Display a more detailed comparison of the upsell fares returned.

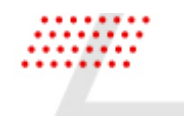

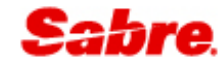

- 5 Select a different brand for each leg of the journey (only available for NDC content).
- 6 Filter the upsells to only show those that contain commission.
- 7 Scroll across to see more options.
- 8 Proceed to the next step after fare selection.

Use your mouse to hover over the fields displayed in bold to see an informational tooltip.

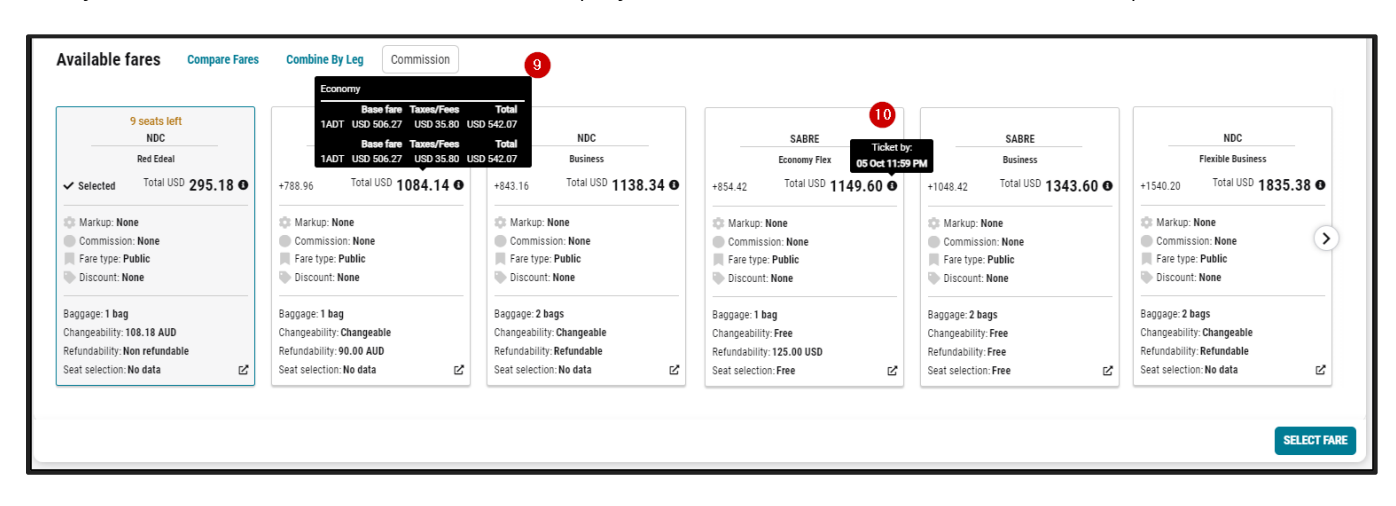

- 9 Fare breakdown, including brand name(s) base fare, taxes/fees, and total per passenger type.
- **10** Ticketing timeline indicator, usually displaying PCC local time.

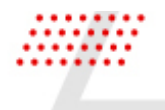

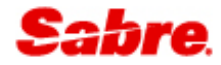

#### **COMPARE FARES**

Compare fares displays an expanded fare card so you can easily compare in more detail what is included in each brand.

| lable fares (7) Options • AD                                                                                                    | T • Commission                                                                                                    |                                                |                                                |                                                                               |                                                                                                    |  |
|----------------------------------------------------------------------------------------------------|----------------------------------------------------------------------------------------------------|------------------------------------------------|------------------------------------------------|-------------------------------------------------------------------------------|----------------------------------------------------------------------------------------------------|--|
| 9 seats left<br>NDC                                                                                                    | NDC                                                                                                    | SABRE                                          | SABRE                                          | NDC                                                                           | NDC                                                                                                    |  |
| Red Edeal  Selected Total USD 295.18                                                                                               | Economy Flex<br>+936.55 Total USD 1084.14 0                                                                                                    | Economy Flex<br>+1002.01 Total USD 1149.60 0   | Business<br>+1196.01 Total USD 1343.60 O       | Business<br>+1341.77 Total USD 1489.36 O                                      | Flexible Business<br>+1687.79 Total USD 1835.38 0                                                                                                    |  |
| Markup: None                                                                                                    | 🔅 Markup: None                                                                                                    | 🔅 Markup: None                                 | C Markup: None                                 | 🔅 Markup: None                                                                | <ul> <li>Markup: None</li> <li>Commission: None</li> </ul>                                                                                                    |  |
| Commission: None                                                                                                    | Commission: None                                                                                                    | Commission: None                               | Commission: None                               | Commission: None                                                              |                                                                                                    |  |
| Fare type: Public                                                                                                    | Fare type: Public                                                                                                    | Fare type: Public                              | Fare type: Public                              | Fare type: Public                                                             | Fare type: Public                                                                                                    |  |
| Discount: None                                                                                                    | Discount: None                                                                                                    | Discount: None                                 | Discount: None                                 | Discount: None                                                                | Discount: None                                                                                                    |  |
| 1. Changes:: Before Day Of Scheduled<br>Departure:<br>- Change Fee Of \$99 Aud Inclusive Of<br>Gst Per Person Applies For Bookings | 1. Changes:: - Changes Are Permitted<br>- New Fare Must Be Of Equal Or Higher                                                                                                    | \$ Domestic Name Change Fee                    | \$ Domestic Name Change Fee                    | 1. Changes:: - Changes Are Permitted<br>- New Fare Must Be Of Equal Or Higher | 1. Changes:: - Changes Are Permitted<br>- New Fare Must Be Of Equal Or Higher<br>Value                                                                                                    |  |
|                                                                                                    | Value<br>- No Show Results In Loss Of Fare                                                                                                    | ✓ Same Day Change                              | ✓ Same Day Change                              | Value                                                                         |                                                                                                    |  |
| Made On Or Before 8 October 2024                                                                                                   | 2. Cancellations::- Permitted With A<br>Cancellation Fee Of Aud99 00, Inclusive<br>Of Gst For Bookings Made On Of Before<br>8 October 2024     - Permitted With A Cancellation Fee Of<br>Aud119.00, Inclusive Of Gst For<br>Bookings Made On Of After 9 October<br>2024     - Ticket Value Can Be Held In Credit | ✓ Change Before Departure                      | ✓ Change Before Departure                      | 2. Cancellations:: Before Departure:                                          | 2. Cancellations:: Before Departure:                                                                                                    |  |
| Gst Per Person Applies For Bookings<br>Made On Or After 9 October 2024                                                             |                                                                                                    | ✓ Change After Departure                       | ✓ Change After Departure                       | Ticket Value Can Be Held In Credit                                            | - Ticket Value Can Be Held In Credit                                                                                                    |  |
| - New Fare Must Be Of Equal Or Higher<br>Value                                                                                     |                                                                                                    | \$ Refund Before Departure                     | ✓ Refund Before Departure                      | 3. Name Changes:: - Permitted                                                 | 3. Name Changes:: - Permitted                                                                                                    |  |
| - No Show Results In Loss Of Fare<br>Day Of Departure:                                                                             |                                                                                                    | \$ Refund After Departure                      | ✓ Refund After Departure                       | 4. Inclusions On Oantas Operated                                              | A Inclusions On Cantas Operated                                                                                                    |  |
| Day Of Departure:<br>- Changes Not Permitted And Results In<br>Loss Of Fare                                                        |                                                                                                    | ✓ Carry On Up To 7kg                           | ✓ Carry On Up To 7kg                           | Flights:: - Included Bags<br>- Carry On Baggage Allowance - All               | <ul> <li>Inclusions on Quints Operated<br/>Flights: Included Bags<br/>- Carry On Baggage Allowance - All<br/>Classes, One Piece Up To 10kgs And<br/>Upto 7kgs Dash 8 Services</li> <li>- Complimentary Standard Seat<br/>Selection</li> </ul> |  |
| - No Show Results In Loss Of Fare                                                                                                  | - No Show Results In Loss Of Fare                                                                                                    | <ul> <li>Extra Bag For Pc Allowance</li> </ul> | <ul> <li>Extra Bag For Pc Allowance</li> </ul> | Classes, One Piece Up To 10kgs And<br>Upto 7kgs Dash 8 Services               |                                                                                                    |  |
| 2. Cancellations:: - Non-Refundable<br>- Ticket Value Can Be Held In Credit,                                                       | 3. Name Changes:: - Permitted With A<br>Name Change Fee Of \$99 Aud Inclusive                                                                                                    | Second Excess Bag                              | <ul> <li>Second Excess Bag</li> </ul>          | - Complimentary Standard Seat<br>Selection                                    |                                                                                                    |  |
| - No Show Results In Loss Of Fare                                                                                                  | Of Gst Per Person For Bookings Made<br>On Or Before 8 October 2024<br>Descripted With A Neme Change For Of                                                                                                    | \$ Pre Paid Baggage                            | \$ Pre Paid Baggage                            | Complimentary Food And Beverage     Complimentary In-Flight Entertainment     | Complimentary Food And Beverage     Complimentary In-Flight Entertainment                                                                                                    |  |
| 3. Name Changes:: - Permitted With A                                                                                               | \$119 Aud Inclusive Of Gst Per Person<br>For Bookings Marle On Or After 9                                                                                                    | ✓ Standard Seating                             | ✓ Standard Seating                             | where Available                                                               | where Available                                                                                                    |  |
| Of Gst Per Person For Bookings Made<br>On Or Before 8 October 2024                                                                 | October 2024<br>- Fare Difference Applies                                                                                                    | \$ Premium Seating                             | ✓ Premium Seating                              | 5. Qantas Frequent Flyer Benefits::<br>Points:                                | o.yantas Frequent Flyer Benefits::<br>Points:                                                                                                    |  |
| - Permitted With A Name Change Fee Of<br>\$119 Aud Inclusive Of Gst Per Person                                                     | 4 Inclusions On Clantas Operated                                                                                                    | ✓ Meal Or Snack                                | ✓ Meal Or Snack                                | - Minimum Points Guarantee Applies     Status Credite:                        | Minimum Points Guarantee Applies     Status Credites                                                                                                    |  |
| For Bookings Made On Or After 9<br>October 2024                                                                                    | Flights:: - Included Bags<br>- Carry On Baggage Allowance - All                                                                                                    | ✓ Complimentary Beverages                      | ✓ Complimentary Beverages                      | - Earn Category Is Business<br>- Minimum Status Credits Earnt Is 40           | - Earn Category Is Business Flex     - Minimum Status Credits Earnt Is 45                                                                                                    |  |
| - New Fare Must Be Economy Flex Fare                                                                                               | Classes, One Piece Up To 10kgs And Up                                                                                                    | In Flight Entertainment                        | A In Flight Entertainment                      | Lounge Access:                                                                | Lounge Access:                                                                                                    |  |

Use the filters to refine the view to easily compare the brands you are most interested in.

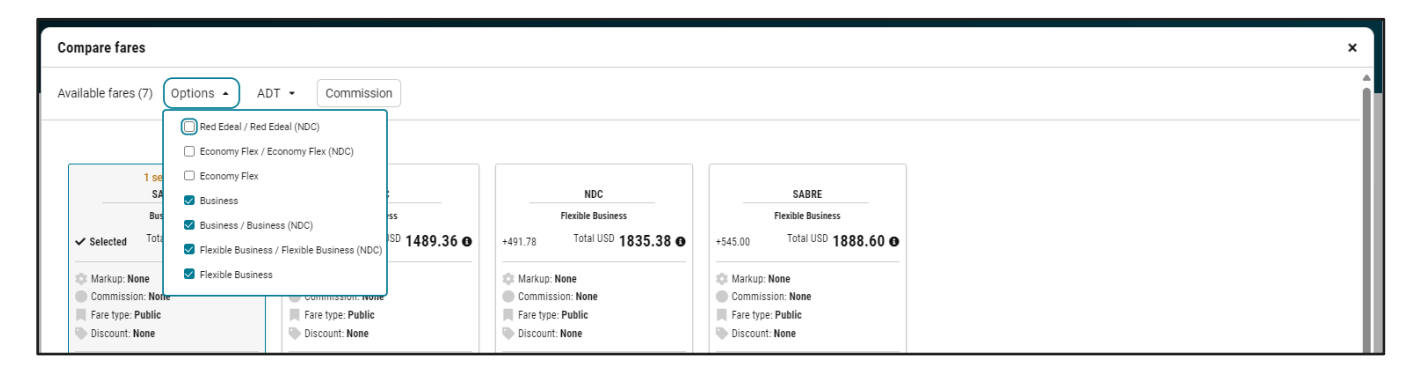

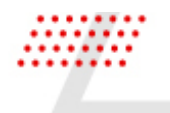

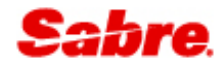

#### COMBINE BY LEG

Some NDC airlines support single offers by leg for round trip itineraries, when available, the Combine by leg option will be active. Once open, you can select the preferred brand for each leg and combine them to create a single offer.

**Note** – not all brands are combinable, you will receive a warning message at the next step of the workflow if the brands you have chosen are not combinable.

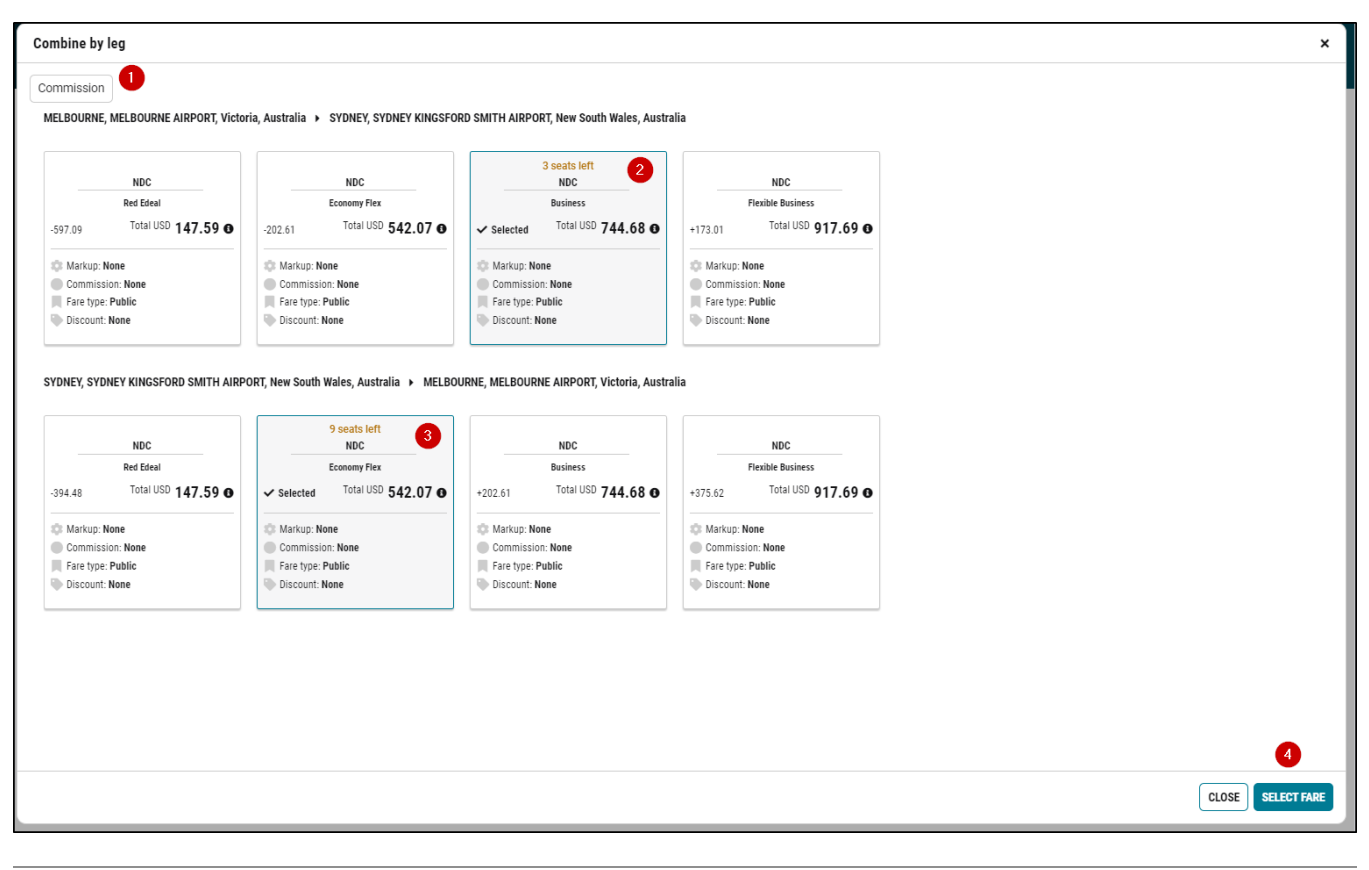

- 1 Filter the upsells to only show those that contain commission.
- 2 Click on the preferred brand for the outbound leg.
- **3** Click on the preferred brand for the return leg.
- 4 Select fare will take you to the next step in the flow and combine the brands into a single offer.

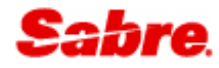

#### PRICING NDC

When selecting an NDC offer, before you can create the reservation, you will be taken to the pricing screen. Pricing is a separate step for NDC and is where the airline provides more details about the chosen offer, such as offer and ticketing time limits, commission, a more detailed fare description plus baggage and embargo information.

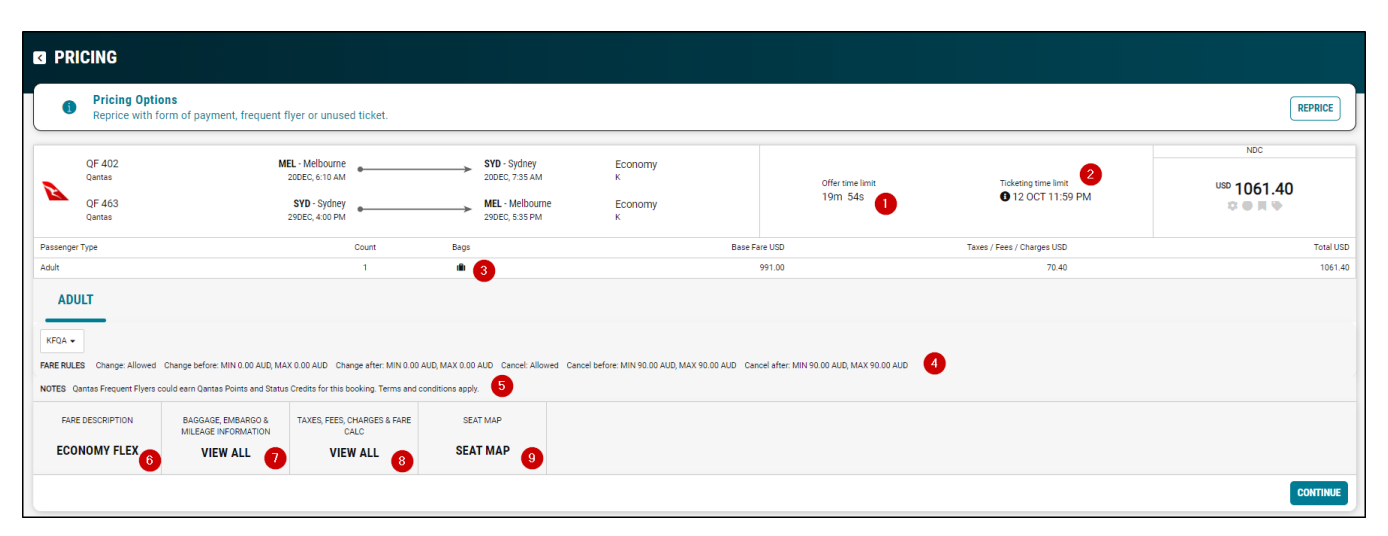

1 NDC offer time limit, usually 20 to 30 minutes. The offer will expire after that time.

2 Ticketing time limit, data provided by the airline as to when the ticket needs to be issued by.

- **3** Baggage details for the offer
- 4 Changeability data
- 5 Airline notes related to the offer
- 6 Fare description
- 7 Baggage, embargo, and mileage information
- 8 A breakdown of taxes, fees, charges, and a fare calculation
- 9 A view only seat map

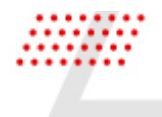

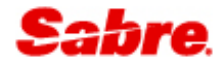

### BOOK

#### **CREATE RESERVATION**

Once you have selected a fare, the next step is to add passenger details. If the traveler has a profile and the data elements have been moved into the reservation, then those passenger data elements will auto-populate into the flight reservation modal.

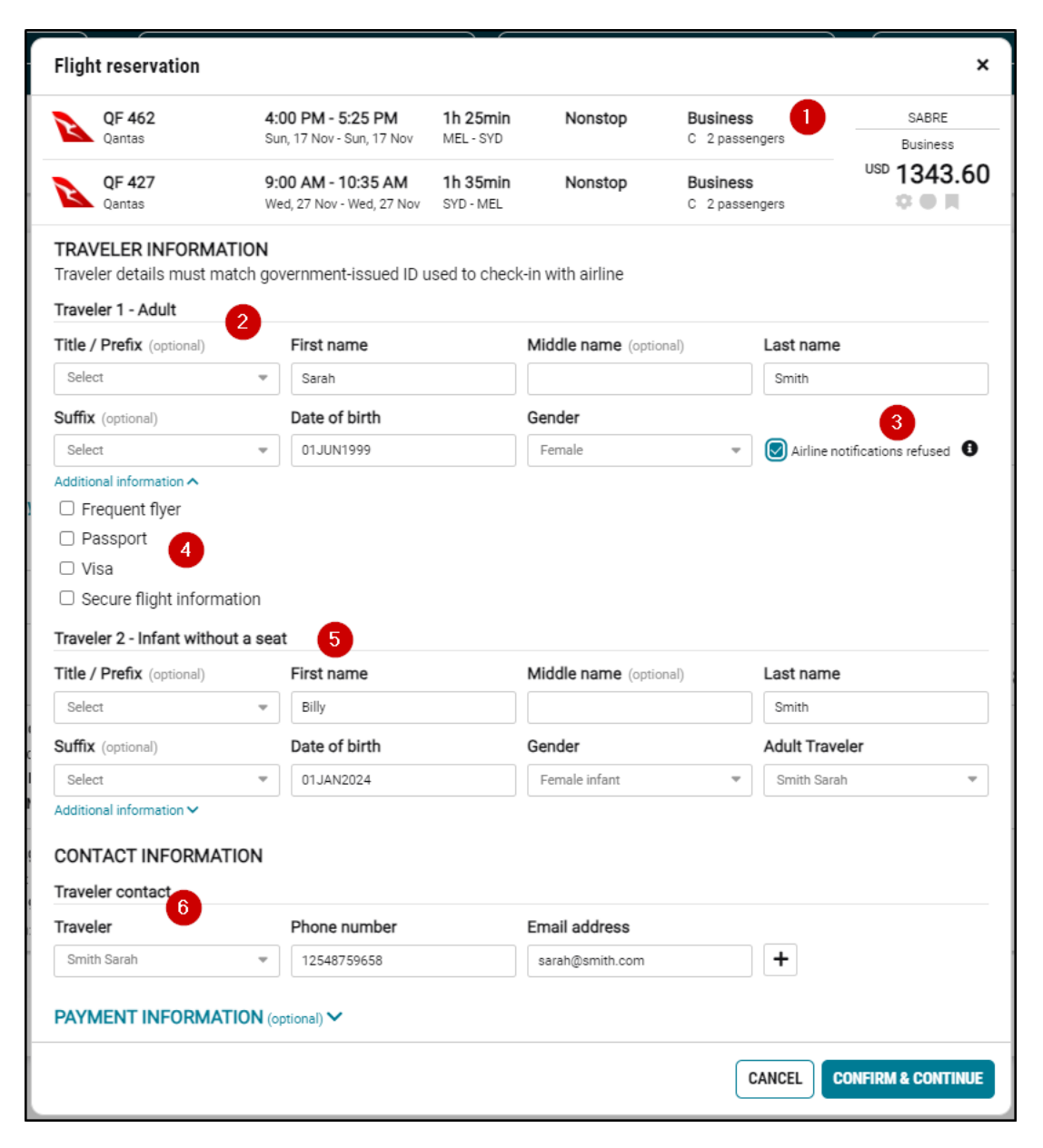

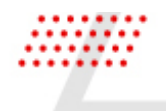

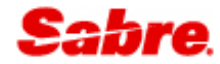

- 1 Summary of the air itinerary and price.
- 2 Enter passenger details for first passenger, date of birth and gender are mandatory.
- **3** Airline notification refusal.
- 4 Additional passenger information, frequent flyer, passport, visa, and secure flight.
- 5 Enter passenger details for second passenger.
- 6 Passenger contact information, phone number and email address.

| EX. 0000 0000 0000 0000 2 letter code MM - YY |  |
|-----------------------------------------------|--|
|                                               |  |
| Last name                                     |  |
|                                               |  |

- 1 Card number, type, and expiration date. Card type will auto-populate when entering the card number.
- 2 Cardholder first and last name

#### CONFIRMATION

After completion of the flight reservation details you will receive a confirmation that your flights have been successfully booked and prompted to continue.

#### Example of an NDC order confirmation.

| 0 | ORDER CONFIRMATION |                                                    |                                                           |                       |         |                          |                        |  |  |
|---|--------------------|----------------------------------------------------|-----------------------------------------------------------|-----------------------|---------|--------------------------|------------------------|--|--|
|   | ~                  | Order has been created su<br>Order ID: QF081HR16Z5 | uccessfully<br>5A2   Order not guaranteed until ticketed. |                       |         |                          |                        |  |  |
|   | R                  | QF 402<br>Qantas                                   | 6:10 AM - 7:35 AM<br>Fri, 20 Dec - Fri, 20 Dec            | 1h 25min<br>MEL - SYD | Nonstop | Economy<br>K 1 passenger | NDC<br>Economy Flex    |  |  |
|   | B                  | QF 463<br>Qantas                                   | 4:00 PM - 5:35 PM<br>Sun, 29 Dec - Sun, 29 Dec            | 1h 35min<br>SYD - MEL | Nonstop | Economy<br>K 1 passenger | <sup>USD</sup> 1061.40 |  |  |
|   |                    |                                                    |                                                           |                       |         |                          | CONTINUE               |  |  |

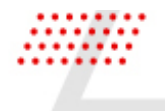

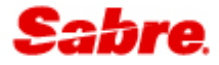

Example of a Sabre booking confirmation.

| B | BOOKING CONFIRMATION                                                                                                    |                               |        |                                 |         |   |         |            |
|---|----------------------------------------------------------------------------------------------------|-------------------------------|--------|---------------------------------|---------|---|---------|------------|
|   | Reservation successful, flight segments added<br>Airline confirmation: QOITLG (VA) Status: Confirmed (HK) Fare not guaranteed until ticketed, purchase to ticket |                               |        |                                 |         |   |         |            |
|   | australia                                                                                                    | Melbourne (MEL) - Perth (PER) | VA 687 | <b>01 Jan</b> 2:55 pm - 4:10 pm | Nonstop | L | Economy | usp 573.80 |
|   | SEAT N                                                                                                    | IAP AIR EXTRAS                |        |                                 |         |   |         |            |
|   |                                                                                                    |                               |        |                                 |         |   |         | CONTINUE   |

## VIEW RESERVATION

The reservation view shows a summary of the full reservation.

| F | RESERVATION                | RHARMV 🕼 in progress                                                                                           |                          |                           |                                   |                                |                                     | CLOSE |
|---|----------------------------|----------------------------------------------------------------------------------------------------|--------------------------|---------------------------|-----------------------------------|--------------------------------|-------------------------------------|-------|
|   | SARAH KILLEN<br>1 traveler | 1 866 816 23                                                                                                   | 37 2                     | Fri, Dec 2<br>Melbourn    | 0th - Wed, Jan 1st<br>e to Perth  | USD 2285.<br>Approximate tot   | 41 .                                | ~     |
|   |                            |                                                                                                    |                          |                           |                                   | HOLD RESERVATION PU            | RCHASE RESERVA                      | TION  |
| 5 | Summary                    |                                                                                                    |                          |                           |                                   | 4                              | SHARE                               | :     |
| 1 | × 6                        | Multiple airlines<br>Melbourne - Sydney, Melbourne, Perth                                                      | Fri, Dec 20th            |                           | Economy<br>1 traveler             |                                | <sup>ISD</sup> 1635.20<br>Confirmed | ~     |
| 2 | <u>Marriott</u>            | MARRIOTT MELBOURNE<br>Confirmation: 78479548<br>Cnr Exhibition And Lonsdale St, Melbourne, AU                  | Sun, Dec 1st<br>Check-in | Mon, Dec 2nd<br>Check-out | <b>1 night</b><br>1 room, 1 guest | AUD <b>299.00</b><br>Per night | SABRE<br>AUD 299.00                 | ~     |
| з | } <b>≷</b> National        | National Car Rental<br>Fullsize 4-5 Door<br>Confirmation: 3003952578COUNT<br>Pick-up/Drop-off: MEL - Melbourne | Thu, Dec 5th<br>10:00 am | Sat, Dec 7th<br>10:00 am  | Unlimited                         | AUD 229.30<br>Daily rate       | SABRE<br>AUD 660.01                 | ~     |

- 1 Reservation ID (6-alpha characters) and reservation status.
- **2** Passenger name, number of travelers, passenger contact, itinerary summary total approximate price for the full reservation.
- **3** Hold and Purchase reservation Queue placement function

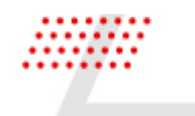

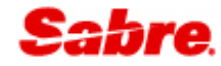

| 4 | Share reservation – send an email containing reservation details                                                                                                    |
|---|----------------------------------------------------------------------------------------------------|
| 5 | Summary menu to view & add remarks, view history, delete segments & cancel reservation.                                                                                                    |
| 6 | <ul> <li>Air booking summary:</li> <li>Airline logo - if multiple airlines then a generic logo will display.</li> <li>Origin and destination</li> <li>Date and time of departure</li> <li>Cabin &amp; number of travelers</li> <li>Approximate cost of all air tickets</li> </ul> |
| 7 | Hotel booking summary                                                                                                    |
| 8 | Car booking summary                                                                                                    |

The air booking summary can be expanded to view more details and is separated into sections that can be displayed by clicking on each individual tab on the left hand side of the screen.

| K RE              | SERVATION QGI             | HCJP Vurchased                           |                    |                    |                                |                                        |            |                            | CLOSE                                              |
|-------------------|---------------------------|------------------------------------------|--------------------|--------------------|--------------------------------|----------------------------------------|------------|----------------------------|----------------------------------------------------|
| SARAH<br>1 travel | KILLEN<br>er              |                                          | 1 866 816 2337     |                    | Thu, Dec 19th<br>One way, Melt | - Sun, Nov 17th<br>bourne to Melbourne |            | USD 886.<br>Approximate to | 00 🗸<br>tal price                                  |
|                   |                           |                                          |                    |                    |                                |                                        |            | HOLD RESERVATION PL        | JRCHASE RESERVATION                                |
| Summary           | ,                         |                                          |                    |                    |                                |                                        |            |                            | Original total<br>PQ1 USD 353.70<br>NDC USD 532 30 |
| 1 (               | Multiple ai<br>One way, N | i <b>rlines</b><br>Aelbourne - Melbourne | <b>Sun</b><br>7:01 | i, Nov 17th<br>Dam |                                | Economy<br>1 traveler                  |            |                            | USD 886.00                                         |
| FLIGHTS           | ORDERS                    |                                          |                    |                    |                                |                                        |            |                            |                                                    |
|                   | Traveler                  | Flights                                  | Ticket By          | Total USD          | OB Fees                        | Туре                                   |            | Status                     |                                                    |
| TRAVELERS         | Sarah Killen              | MEL + SYD                                | 10 OCT             | 353.70             | 0.00                           | PQ1                                    | ф <b>н</b> | ✓ Ticketed                 | ~                                                  |
| ORDERS            | Sarah Killen              | SYD ► MEL                                |                    | 532.30             |                                | NDC                                    | Ф.Ф.Я.     | ✓ Ticketed                 | ~                                                  |
| SERVICES          |                           |                                          |                    |                    |                                |                                        |            |                            |                                                    |
| TICKETS           |                           |                                          |                    |                    |                                |                                        |            |                            |                                                    |
| REMARKS           |                           |                                          |                    |                    |                                |                                        |            |                            |                                                    |

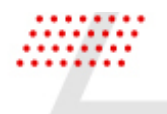

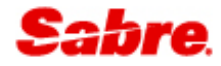

#### FLIGHTS

Flights tab, where you can view the full flight details for the reservation.

| Sabre             | Flights  | Hotels Cars                                         |             |                          |                                      |                                    |       |                       |                      | Profiles i                                                | Reservation           |
|-------------------|----------|-----------------------------------------------------|-------------|--------------------------|--------------------------------------|------------------------------------|-------|-----------------------|----------------------|-----------------------------------------------------------|-----------------------|
|                   |          |                                                     | -           |                          |                                      |                                    |       |                       |                      | « Trip Summary                                            |                       |
|                   | SERVATI  |                                                     | ed          |                          |                                      |                                    |       |                       | CLOSE                | I QGHCJP                                                  |                       |
|                   |          |                                                     |             |                          |                                      |                                    |       | 1150 004 00           |                      | 😩 Travelers (1)                                           | ^                     |
| SARAH<br>1 travel | er       |                                                     | 1 866 816 2 | 337                      | Thu, Dec 19th - S<br>One way, Melbou | Sun, Nov 17th<br>urne to Melbourne |       | Approximate total p   | rice 🗸               | 1.1 KILLEN, SARAH (ADT)                                   | :                     |
|                   |          |                                                     |             |                          |                                      |                                    |       | 2.999                 |                      | ¥ Air (2)                                                 | ^                     |
|                   |          |                                                     |             |                          |                                      |                                    |       | HOLD RESERVATION PURC | HASE RESERVATION     | MEL + SYD 17 Nov 7:00 AM-8:25 AM                          | <b>3</b> <sup>1</sup> |
|                   |          |                                                     |             |                          |                                      |                                    |       |                       |                      | SYD + MEL 19 Dec 6:00 AM-7:35 AM                          | • i                   |
|                   |          |                                                     |             |                          |                                      |                                    |       |                       |                      | Hotel (0)                                                 | $\sim$                |
| Summary           | /        |                                                     |             |                          |                                      |                                    |       |                       | SHARE I              | 🛱 Car (0)                                                 | ~                     |
|                   |          |                                                     |             |                          |                                      |                                    |       |                       |                      | Tickets (2)                                               | ^                     |
|                   | $\frown$ |                                                     |             |                          |                                      |                                    |       | U                     | <sup>50</sup> 886 00 | TE 7957091669241-AT KILLE/S 3YAI<br>08 Oct 2024 7:29 AM * | B*HSL                 |
| 1 (               | *        | Multiple airlines<br>One way, Melbourne - Melbourne |             | Sun, Nov 17th<br>7:00 am |                                      | 1 traveler                         |       | (                     | ✓ Ticketed           | TO 0815755393469 XX KILLEN/S 3Y<br>08 Oct 2024 7:33 AM    | (AB*HSL               |
| 1                 |          |                                                     |             |                          |                                      |                                    |       |                       |                      | 🖫 Seats (0)                                               | ~                     |
| FLIGHTS           | FLIGHTS  |                                                     |             |                          |                                      |                                    |       |                       | 2 CHANGE             | Air Extras (0)                                            | ~                     |
|                   | Flight   | 1 From ► To                                         | Date        | Time                     | Cabin & Class                        | Confirmation                       | Seats | Status                | -                    | Other (0)                                                 | ~                     |
| TRAVELERS         | VA 0811  | MEL + SYD                                           | 17 Nov      | 7:00 AM - 8:25 AM        | ECONOMY (L)                          | TUHPID                             | 1     | Confirmed             | ~                    |                                                           |                       |
| ORDERS            | QF 401   | SYD + MEL                                           | 19 Dec      | 6:00 AM - 7:35 AM        | ECONOMY (K)                          | 4FQUBW                             | 1     | Confirmed             | ~                    |                                                           |                       |
| SERVICES          |          |                                                     |             |                          |                                      |                                    |       |                       |                      |                                                           |                       |
| SERVICES          |          |                                                     |             |                          |                                      |                                    |       |                       |                      |                                                           |                       |
| TICKETS           |          |                                                     |             |                          |                                      |                                    |       |                       |                      |                                                           |                       |
| <b>B</b>          |          |                                                     |             |                          |                                      |                                    |       |                       |                      |                                                           |                       |
| REMARKO           |          |                                                     |             |                          |                                      |                                    |       |                       |                      |                                                           |                       |
| 3                 |          | Service Fee                                         |             |                          |                                      |                                    |       |                       | <sup>USD</sup> 0.00  |                                                           |                       |
|                   |          |                                                     |             |                          |                                      |                                    |       |                       |                      | VIEW RESERVATION                                          | -                     |

- **1** Flight details:
  - Flight number
  - Origin and destination
  - Date of travel
  - Arrival and departure time
  - Cabin and class of service
  - Airline confirmation number
  - Number of seats
  - Status of flights
- 2 Change a previously ticketed flight reservation
- **3** Trip Summary displays the flight details

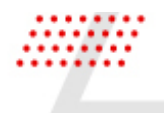

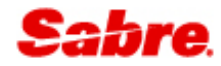

#### TRAVELERS

Traveler data can be found in multiple places in the reservation view. In the summary bar at the top of the screen you can see traveler data that is common across the whole reservation. In the traveler section of the air reservation view you will find data that pertains specifically to the air booking, such as frequent flyer, secure flight, passport and visa etc.

| Sabre            | Flights Hotels                         | Cars           |               |                                                  |                                     |                                       |
|------------------|----------------------------------------|----------------|---------------|--------------------------------------------------|-------------------------------------|---------------------------------------|
| RESER            | VATION QGHCJP 🗹                        | Purchased      |               |                                                  |                                     | CLOSE                                 |
| SARAH<br>1 trave | <b>i KILLEN</b><br>ler                 | 1 866 816 23   | 17            | <b>Thu, Dec 19th - Sur</b><br>Round trip, Melbou | n, <b>Nov 17th</b><br>rne to Sydney | uso 886.00 ~                          |
|                  |                                        |                |               |                                                  |                                     | HOLD RESERVATION PURCHASE RESERVATION |
| Summar           | y                                      |                |               |                                                  |                                     | SHARE :                               |
| 1                | Multiple airlines<br>Round trip, Melbu | ourne - Sydney | Sun, Nov 17th |                                                  | Economy<br>1 traveler               | USD 886.00                            |
| FLIGHTS          | TRAVELERS                              |                |               |                                                  |                                     |                                       |
| TRAVELERS        | Sarab Killen                           | Type           | Date Of Birth | Gender                                           | Frequent Flyer                      | VA0811 MEL>SYD 10F                    |
| OPDERS           | SECURITY INFORMATION                   | 3              |               |                                                  |                                     |                                       |
| ORDERS           | Passport                               | Visa           | Rec           | iress                                            |                                     | Traveler number                       |
| SERVICES         | 7845236569                             | No value       | 784           | 5215421542                                       |                                     | No value                              |
|                  | EMERGENCY CONTACT                      | 4              |               |                                                  |                                     |                                       |
| TICKETS          | Name                                   | Phone          |               |                                                  |                                     | Email                                 |
| ľ                |                                        | 78594512       | 698           |                                                  |                                     | s@s.com                               |
| REMARKS          |                                        |                |               |                                                  |                                     |                                       |

- 1 Traveler details:
  - Traveler(s) name
  - Passenger type
  - Date of birth
  - Gender
  - Frequent flyer number
- **2** Assigned seat numbers with a tooltip that displays the seat assigned to each flight in the reservation
- **3** In the expanded drawer for each passenger, you can view: Security information:
  - Passport number
  - Visa details (if applicable)

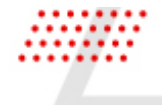

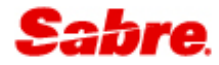

- Redress number
- Known traveler number
- Emergency contact:
- Name
- Phone number
- Email address

#### ORDERS

Orders is where you will find price information for each flight in the reservation, including Price Quotes (PQs) for Sabre fares, NDC orders for NDC bookings and Price Quote Retention (PQRs) for Sabre exchange price quotes. Each drawer can be expanded to view more details.

| Sabre.                | Flights Hotels                                | Cars                         |                                       |                                                           |                                |                                         |       |                       |                      |
|-----------------------|-----------------------------------------------|------------------------------|---------------------------------------|-----------------------------------------------------------|--------------------------------|-----------------------------------------|-------|-----------------------|----------------------|
| RESERV                | ATION QGHCJP 🗸                                | Purchased                    |                                       |                                                           |                                |                                         |       |                       | CLOSE                |
| SARAH K<br>1 traveler | SILLEN<br>r                                   | 1 86                         | 6 816 2337                            |                                                           | Thu, Dec 19th<br>Round trip, M | n - Sun, Nov 17th<br>elbourne to Sydney |       | USD 88<br>Approximate | 6.00 🗸               |
|                       |                                               |                              |                                       |                                                           |                                |                                         |       | HOLD RESERVATION      | PURCHASE RESERVATION |
| Summary               |                                               |                              |                                       |                                                           |                                |                                         |       |                       | SHARE :              |
| 1                     | Multiple airlines<br>Round trip, Melbo        | ourne - Sydney               | Sun, No                               | v 17th                                                    |                                | Economy<br>1 traveler                   |       |                       | USD 886.00 ^         |
| FLIGHTS               | ORDERS<br>Traveler                            | Flights                      | Base Fare:<br>Ticket By<br>Taxes / Fe | AUD 491.16<br>Fare: USD 334.00<br>es / Charoes: USD 19.70 | OB Fees                        | Туре                                    |       | Status                |                      |
| TRAVELERS             | Sarah Killen                                  | MEL + SYD                    | 10 OCT                                | 353.70                                                    | 0.00                           | PQ1 2                                   | * • H | ✓ Ticketed 3          | ^                    |
| ORDERS                | FARE RULES Refund: Exch                       | hange: Exchange before: Free | Exchange after: See rules             | Refund before: USD 61.00 Re                               | fund after: See rules          | 4                                       |       |                       |                      |
| SERVICES              | TAXES/FEES/OHARGES & FARE<br>CALC<br>VIEW ALL | BAGGAGE INFORMATION          | NOTES                                 | 5                                                         |                                | -                                       |       |                       |                      |
| TICKETS               | Sarah Killen                                  | SYD • MEL                    |                                       | 532.30                                                    |                                | NE 6                                    | ¢● R  | ✓ Ticketed            | $\bigcirc$           |
| REMARKS               |                                               |                              |                                       |                                                           |                                |                                         |       |                       |                      |
| 3                     | Service Fee                                   |                              |                                       |                                                           |                                |                                         |       |                       | <sup>USD</sup> 0.00  |

1 Total price with a tooltip showing the breakdown for each passenger type.

2 Type of fare, PQ (Price quote record) PQR (Price quote retention) for Sabre bookings.

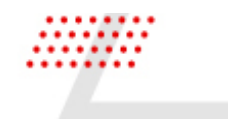

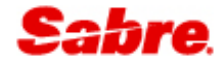

3 Status - Confirmed, pending, ticketed, or cancelled, on the waitlist, unconfirmed waitlist, schedule change, unconfirmed.
4 Changeability information and full fare rules (Sabre)/ fare description (NDC)
5 Widgets to view taxes, fees & charges, baggage information and fare notes
6 Type of fare, NDC order.

#### SERVICES

Services such as free or paid meals, mobility items such as wheelchairs and oxygen and other service information, for example, advising the airline your passenger is a VIP can be added to the air reservation from the services tab in the air drawer.

| S | abre                    | Flights    | Hotels                                                          | Cars                         |                              |                      |                          |                               |              |                  | 5 F                    | Profiles         | Reservat |
|---|-------------------------|------------|-----------------------------------------------------------------|------------------------------|------------------------------|----------------------|--------------------------|-------------------------------|--------------|------------------|------------------------|------------------|----------|
| ( | < RES                   | ERVATIO    | ON POJAUK                                                       | ✓ Purchased                  |                              |                      |                          |                               |              |                  |                        | (                | CLOSE    |
|   | SARAH KIL<br>1 traveler | LEN        |                                                                 | 1 866 816 2337               |                              | Sun, Jan<br>Perth to | 26th - Mon,<br>Melbourne | Jan 20th                      |              | Approxi          | 1101.6<br>mate total p | <b>U</b><br>rice | ~        |
|   |                         |            |                                                                 |                              |                              |                      |                          |                               |              | HOLD RESERVATION | PURCHA                 | ASE RESERVA      | TION     |
|   | Summary                 |            |                                                                 |                              |                              |                      |                          |                               |              |                  |                        | SHARE            | i        |
|   |                         |            | <b>Aultiple airlines</b><br>Perth - Sydney, Melbou<br>Aelbourne | irne, Sydney, London, Perth, | Mon, Jan 20th                | Sat, Feb 8th         |                          | Multiple cabins<br>1 traveler |              |                  | <sup>USD</sup> 11      | 101.60           | ^        |
|   | FLIGHTS                 | SERVICE RE | QUESTS                                                          |                              |                              |                      |                          |                               |              |                  |                        | +                | ADD      |
|   | ; <u>0</u> ;            | SSR        | TKNE                                                            | HK1 PERSYL                   | 00562L20JAN/7957091669187C1  |                      | VA                       | 0562                          | Sarah Killen |                  | Special S              | ervice Reques    | л<br>    |
| T | RAVELERS                | SSR        | Veg Vegan Meal                                                  | UN1 PERSYI                   | 00562L20JAN                  |                      | VA                       | 0562                          | Sarah Killen | 3                | Other Ser              | vice Informat    | ion      |
|   | ORDERS                  | MSR        | Strict Vegetarian M                                             | Meal                         |                              |                      | QF                       | 440                           |              |                  | Air Extras             | \$               |          |
| L |                         | MSR        | Strict Vegetarian M                                             | Meal                         |                              |                      | QF                       | 1                             |              | 5                | Mobility 8             | & Service Requ   | Jest     |
| H | SERVICES                | MSR        | Strict Vegetarian I                                             | Meal                         |                              |                      | QF                       | 10                            |              | 6                | Airline Se             | ervice Request   |          |
|   | TICKETS                 | MSR        | Strict Vegetarian I                                             | Meal                         |                              |                      | QF                       | 782                           |              | (                | ✓ Confirm              | ed               |          |
| L | REMARKS                 | ASR        |                                                                 | this is a free               | text airline service request |                      | QF                       |                               |              |                  |                        |                  | ļ        |

The menu displayed to the user is intuitive and will display Special Service Requests, Other Service Information and Air Extras if a Sabre air booking is present in the reservation. Mobility & Service Request

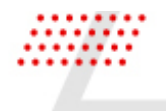

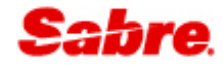

and Airline Service Requests are displayed if an NDC order is present in the reservation. This is because the booking flows for Sabre and NDC services is different.

| 1 | Add a service to the air reservation                                                                |
|---|----------------------------------------------------------------------------------------------------|
| 2 | Request a special service for a Sabre air booking such as vegetarian meal or wheelchair. (SSR)      |
| 3 | Add other service information to a Sabre air booking.(OSI)                                          |
| 4 | Book air extras to a Sabre air booking such as extra bags or sports equipment.(AE)                  |
| 5 | Request a service such as wheelchair, or paid air extra such as extra baggage to an NDC order (MSR) |
| 6 | Add an airline service request to an NDC order (ASR)                                                |

Service requests are displayed for each flight and for each passenger.

|             |            | ultiple airlines<br>ound trip, Sydney - Singapore | Tue, Dec 17th                                  | Econo<br>1 trav | <b>my</b><br>eler |               |             | USD 1573.80<br>Confirmed |
|-------------|------------|---------------------------------------------------|------------------------------------------------|-----------------|-------------------|---------------|-------------|--------------------------|
| FLIGHTS     | SERVICE RE | QUESTS                                            |                                                |                 |                   |               |             | 1 + ADD                  |
| +0+<br>fee3 | TYPE       | REQUEST                                           | COMMENTS                                       | AIRLINE         | FLIGHTS           | TRAVELER      | PRICE       | STATUS                   |
| TRAVELERS   | SSR        | Veg Vegan Meal 3                                  | QF KK1 SYDSIN0001H17DEC                        | AA <b>5</b>     | 0001              | Ula Kaluska   |             | Confirmed                |
| ORDERS      | SSR        | Veg Vegan Meal                                    | NN1 SYDSIN0001H17DEC                           | QF              | 0001              | Ula Kaluska 💧 |             | A Pending                |
|             | SSR        | Meet and Assist                                   | NN1 SYDSIN0001H17DEC/PLEASE ASSIST THIS PERSON | QF              | 0001              | Ula Kaluska   |             | Pending                  |
| SERVICES    | OSI        |                                                   | WATER ALL TRIP LONG                            | QF              |                   |               |             |                          |
| TICKETS     | MSR        | Excess Baggage Piec                               |                                                | sq              | 221               |               | 40.00 USD 7 | HD                       |
| REMARKS     |            |                                                   |                                                |                 |                   |               |             |                          |

- 1 Add a service to the air reservation
- 2 Type of Service request, the code displayed links to the list when adding a service, i.e., MSR = Mobility Service Request, SSR = Special Service Request
- **3** Request, such as Vegan meal or TKNE ticket number confirmation
- 4 Comments from the airline, not all service request types will receive a response back from the airline.

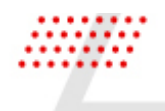

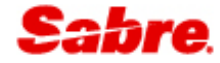

- 5 Airline + Flight number the service was requested for.
- 6 Name of the traveler the service was requested for.
- 7 Price of the service, not all service request types are free of charge.
- 8 Status of the service request, UNCONFIRMED, CONFIRMED OR PENDING.

|           |         |                  |                                         |         |           |                 |               |                         |   | Hotel (0)                                                       | $\sim$              |
|-----------|---------|------------------|-----------------------------------------|---------|-----------|-----------------|---------------|-------------------------|---|-----------------------------------------------------------------|---------------------|
|           |         | ultiple airlines | n Mon lan 20th Sat Eab 8th              | Multip  | le cabins |                 |               | <sup>USD</sup> 11101.60 |   | 🖨 Car (0)                                                       | $\sim$              |
|           | Pe      | rth, Melbourne   |                                         | 1 trave | eler      |                 |               | ✓ Ticketed              |   | Tickets (3)                                                     | ^                   |
| *         | SERVICE | REQUESTS         |                                         |         |           |                 |               | + ADD                   | 1 | TE 7957091669187-AT KILLE/S 3YAB*HSL<br>01 Oct 2024 7:40 AM *   |                     |
| FLIGHTS   |         |                  |                                         |         |           |                 |               |                         |   | 01 Oct 2024 6:47 AM                                             |                     |
|           | Туре    | Request          | Comments                                | Airline | Flights   | Traveler        | Price         | Status                  |   | T0 0815755223114 XX KILLEN/S 3YAB*HSL<br>01 Oct 2024 6:54 AM    |                     |
| TRAVELERS | AE      | SSR              | PDLG (1s Lounge)                        | VA      | 0562      | Sarah<br>Killen | 6.70 🕕<br>USD |                         |   | ≌ Seats (0)                                                     | ~                   |
| _         |         |                  |                                         |         |           |                 |               |                         |   | Air Extras (3)                                                  | ^                   |
| ORDERS    | AE      | SSR              | undefined (Va Carbon Offset)            | VA      | 0562      | Sarah<br>Killen | 2.50<br>USD   |                         | U | PER > SYD KILLEN, SARAH<br>1s Lounge<br>Va Carbon Offset<br>USD | :<br>06.70<br>02.50 |
|           |         |                  |                                         |         |           |                 |               |                         |   | Unaccompanied Minor Fee USD4                                    | 0.40                |
| SERVICES  | AE      | SSR              | ASVC (Unaccompanied Minor Fee)          | VA      | 0562      | Sarah<br>Killen | 40.40<br>USD  |                         | U | Other (0)                                                       | ~                   |
| TICKETS   | SSR     | Veg Vegan Meal   | VA UN1 PERSYD0562L20JAN                 | AA      | 0562      | Sarah<br>Killen |               | ( Unconfirmed           | I |                                                                 |                     |
| REMARKS   | SSR     | TKNE             | HK1<br>PERSYD0562L20JAN/7957091669187C1 | VA      | 0562      | Sarah<br>Killen |               | Confirmed               |   | VIEW RESERVATION                                                | -                   |

- 11 Cost of a paid service.
- 12 Summary list of the services booked for a Sabre air booking.

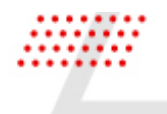

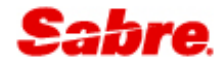

#### TICKETS

Go to Tickets to view all the air tickets for your reservation. Each ticket drawer can be expanded to see more details. Sabre and NDC ticket data differs, the below tables and screen shots outline those differences.

| Sabre            | Flights         | Hotels Cars                                                       |                          |                                     |                               |                   |                      |     |
|------------------|-----------------|-------------------------------------------------------------------|--------------------------|-------------------------------------|-------------------------------|-------------------|----------------------|-----|
| K R              | ESERVATI        | ON POJAUK Y Purchased                                             |                          |                                     |                               |                   | CLC                  | OSE |
| SARAH<br>1 trave | I KILLEN<br>ler | 1 866 816 23                                                      | 37                       | Sun, Jan 26th - I<br>Melbourne to M | Mon, Jan 20th<br>felbourne    | USD<br>Appro      | 20101.60 ~           |     |
|                  |                 |                                                                   |                          |                                     |                               | HOLD RESERVATION  | PURCHASE RESERVATION |     |
| Summar           | у               |                                                                   |                          |                                     |                               |                   | SHARE :              |     |
| 1                | ×               | Multiple airlines<br>Melbourne - Sydney, London, Perth, Melbourne | Mon, Jan 20th<br>3:15 pm | Sat, Feb 8th                        | Multiple cabins<br>1 traveler |                   | USD 11101.60         |     |
| FLIGHTS          | TICKETS         |                                                                   |                          |                                     |                               |                   | CHANGE               | E   |
|                  | Туре            | Ticket/EMD Number                                                 | Issue Date 3             | Ticket Details                      |                               | Ticket/EMD Status |                      |     |
| TRAVELERS        | TICKET          | 7957091669187                                                     | 01 OCT                   | AT KILLEN/S *HSL                    | 4                             | 6                 | $\odot$              | )   |
| ORDERS           | TICKET          | 0815755223103                                                     | 01 OCT                   | XX KILLEN/S 3YAB*HS                 | SL                            |                   | ~                    |     |
| SERVICES         | TICKET          | 0815755223114                                                     | 01 OCT                   | XX KILLEN/S 3YAB*H0                 | SL 5                          |                   | ~                    |     |
| TICKETS          |                 |                                                                   |                          |                                     |                               |                   |                      |     |
| REMARKS          |                 |                                                                   |                          |                                     |                               |                   |                      |     |

1 Type of ticket, i.e. Ticket, Electronic Miscellaneous Document (EMD) or Miscellaneous Charge Order (MCO)

| 2 | Ticket/EMD number – starting with 3 letter airline code |
|---|---------------------------------------------------------|
| 3 | Issue date                                              |
| 4 | Ticketing agent details – Sabre                         |
| 5 | Ticketing agent and PCC details – NDC                   |
| 6 | Status of ticket – OPEN, VOID, REFUND, EXCHANGE         |
|   |                                                         |

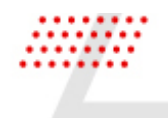

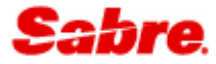

View after expanding the drawer for a Sabre ticket.

| RE                    | SERVATION    | POJAUK                                | ✓ Purchase              | d                     |                                                    |                                        |                     |                           |                               |                |               | (                     |
|-----------------------|--------------|---------------------------------------|-------------------------|-----------------------|----------------------------------------------------|----------------------------------------|---------------------|---------------------------|-------------------------------|----------------|---------------|-----------------------|
| SARAH K<br>1 traveler | KILLEN<br>r  |                                       |                         | 18                    | 66 816 2337                                        |                                        | Sun, Jan<br>Melbour | 26th - Mon<br>ne to Melbo | , Jan 20th<br>urne            |                | US<br>App     | proximate total price |
|                       |              |                                       |                         |                       |                                                    |                                        |                     |                           |                               |                | HOLD RESERVAT | TION PURCHASE RESERVA |
| mmary                 |              |                                       |                         |                       |                                                    |                                        |                     |                           |                               |                |               | SHARE                 |
| (                     | <b>x</b>     | fultiple airlines<br>Aelbourne - Sydn | ey, London, Perth,      | Meibourne             | Mon, Jan 20th<br>3:15 pm                           | n Sa                                   | at, Feb 8th         |                           | Multiple cabins<br>1 traveler |                |               | USD 11101.60          |
| HTS                   | TICKETS      |                                       |                         |                       |                                                    |                                        |                     |                           |                               |                |               | CHA                   |
|                       | Туре         | т                                     | icket/EMD Numb          | er                    | Issue Da                                           | te                                     | Ticket Details      |                           |                               | Ticke          | t/EMD Status  |                       |
| ELERS                 | TICKET       | 7                                     | 957091669187            |                       | 01 OCT                                             |                                        | AT KILLEN/S *H      | SL                        |                               |                |               | ^                     |
| _                     | PASSENGER    | NAME:                                 | Sara                    | h Killen 1            |                                                    |                                        | 3                   |                           |                               |                |               |                       |
| DERS                  | Coupon 2     | Airline                               | 52812874Endors<br>Class | ements/Restri<br>Date | ictions: RESTRICTIONS APPLY/NO<br>Not valid before | NEND/PENALTIES APPL<br>Not valid after | From                | То                        | Time                          | Booking status | Fare code     | Coupon status         |
| <u>k</u>              | 1            | VA                                    | ۲ (                     | 20 JAN                |                                                    | 2025-01-20                             | PER                 | SYD                       | 03:15                         | ок             | LZFLO         | 5 OPEN                |
| /ICES                 | Form of payn | nent                                  |                         |                       | Base fare AUD                                      |                                        |                     | Equiv fare                | USD                           |                |               | Total USD             |
|                       | CA           |                                       |                         | 6                     | 823.14                                             |                                        |                     | 568.00                    |                               |                |               | 593.50                |
| CKETS                 |              |                                       |                         |                       |                                                    |                                        |                     |                           |                               |                |               |                       |

**1** Passenger name

#### 2 Reservation record locator, agency pseudo city code (PCC) and IATA number

#### **3** Ticket endorsements

- 4 Ticket coupon data:
  - Coupon number
  - Airline
  - Class of service
  - Date of travel
  - Not valid before & after dates
  - Origin and destination
  - Departure time
  - Booking status
  - Fare basis code
- 5 Coupon status OPEN, USED, VOID, REFUND, EXCHANGED
- 6 Form of payment (cash or credit card) Base fare, equivalent amount, and total amount

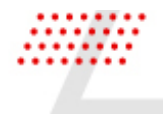

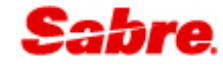

#### 7 Taxes, fees, charges, Air Extras, and Ticket receipt widgets

| Sabre.                 | Flights Hote         | ls Cars                                |                    |         |                          |                                                         |     |                               |           |                                         |       |
|------------------------|----------------------|----------------------------------------|--------------------|---------|--------------------------|---------------------------------------------------------|-----|-------------------------------|-----------|-----------------------------------------|-------|
| RES                    | SERVATION PO         | ojauk 🗸 P                              | urchased           |         |                          |                                                         |     |                               |           |                                         | CLOSE |
| SARAH KI<br>1 traveler | LLEN                 | 1 866 816 2337                         |                    |         |                          | Sun, Jan 26th - Mon, Jan 20th<br>Melbourne to Melbourne |     |                               |           | USD 20101.60<br>Approximate total price | ~     |
|                        |                      |                                        |                    |         |                          |                                                         |     |                               |           | HOLD RESERVATION PURCHASE RESERVA       | ATION |
| Summary                |                      |                                        |                    |         |                          |                                                         |     |                               |           | SHARE                                   | •     |
| , (                    | Multiple<br>Melbour  | <b>airlines</b><br>ne - Sydney, London | , Perth, Melbourne |         | Mon, Jan 20th<br>3:15 pm | Sat, Feb 8t                                             | h   | Multiple cabins<br>1 traveler |           | USD 11101.60                            | ^     |
| FLIGHTS                | TICKETS              |                                        |                    |         |                          |                                                         |     |                               |           | СН                                      | ANGE  |
| 1 LIGHTO               | TICKET 0815755223103 |                                        |                    | 01 OCT  |                          | XX KILLEN/S 3YAB*HSL                                    |     |                               | ^         | •                                       |       |
| TRAVELERS              | PNR: POJAUK          |                                        |                    |         |                          |                                                         |     |                               |           | 4                                       |       |
|                        | Coupon               | Airline                                | Flight             | Class   | Date                     | From                                                    | То  | Time                          | Fare code | Coupon status                           |       |
| ORDERS                 | 1                    | QF                                     | 775                | D       | 25 JAN                   | MEL                                                     | PER | 2:25 PM                       |           | EXCHANGED                               |       |
|                        | 2                    | QF                                     | 9                  | С       | 2 25 JAN                 | PER                                                     | LHR | 7:20 PM                       | 3         | EXCHANGED                               |       |
|                        | 3                    | QF                                     | 10                 | С       | 05 FEB                   | LHR                                                     | PER | 11:50 AM                      |           | EXCHANGED                               |       |
| SERVICES               | 4                    | QF                                     | 776                | Υ       | 06 FEB                   | PER                                                     | MEL | 2:00 PM                       |           | EXCHANGED                               |       |
|                        | Form of payment      |                                        | Base fare USD      |         | Taxes                    | Taxes/Fees/Charges USD                                  |     |                               | Total USD |                                         |       |
| TICKETS                | CASH                 |                                        |                    | 9993.00 | 5                        | 488.0                                                   | D   |                               |           | 10481.00                                |       |
| REMARKS                | TICKET RECEIPT       | 6                                      |                    |         |                          |                                                         |     |                               |           |                                         | •     |

View after expanding the drawer for an NDC ticket.

1 Reservation record locator

- 2 Ticket coupon data:
  - Coupon number
  - Airline
  - Flight number
  - Class of service
  - Date of travel
  - Origin and destination
  - Departure time
  - Fare basis code
- **3** Fare basis code

#### 4 Coupon status – OPEN, VOID, REFUND, EXCHANGED

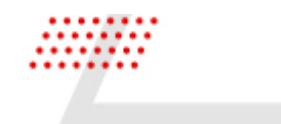

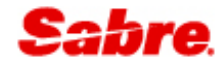

5 Form of payment (cash or credit card) Base fare, taxes, and total amount

6 Ticket receipt widget

#### REMARKS

You can add and view reservation remarks in the last section of the reservation view for air. Remarks added here relate to the itinerary only. To add other types of remarks to your reservation, use the menu next to SHARE.

| < RES                      | ERVATIO |                                                               |                                   |                                                                                                    |                                         | CLOSE |
|----------------------------|---------|---------------------------------------------------------------|-----------------------------------|----------------------------------------------------------------------------------------------------|-----------------------------------------|-------|
| SARAH KILLEN<br>1 traveler |         |                                                               | 1 866 816 2337                    | Sun, Jan 26th - Mon, Jan 20th<br>Perth to Melbourne                                                                                                    | USD 20101.60<br>Approximate total price | ~     |
|                            |         |                                                               |                                   | (                                                                                                    | HOLD RESERVATION PURCHASE RESERVA       | ATION |
| Summary                    |         |                                                               |                                   |                                                                                                    | SHARE                                   | i     |
| 1                          | ×       | Multiple airlines<br>Perth - Sydney, Melbourne, Sydney, Londo | n, Perth, Melbourne Mon, Jan 20th | Sat, Feb 8th Multiple cabins<br>1 traveler                                                                                                    | USD 11101.60                            | ^     |
| FLIGHTS                    | REMARKS |                                                               |                                   |                                                                                                    | + ADD REI                               | MARK  |
|                            | Line    | Segment                                                       | Itinerary Remarks                 | Add remark Add Remark                                                                                                    | 4                                       | ×     |
| TRAVELERS                  | 1       |                                                               | ITINERARY REMARK TEST             | Remark Type         Segment (optional)         Free text           Iterary Form Remark         •         Use plain text and spaces, no special characters | - +                                     |       |
| ORDERS                     | 6       |                                                               | HAVE A NICE TRIP                  |                                                                                                    | CANCEL ADD TO                           | PNR   |
| SERVICES                   | 7       | PER SYD 2                                                     | CHECK IN FOR YOUR FLIGHT U        | TO 24 HOURS BEFORE DEPARTURE                                                                                                    |                                         |       |
| TICKETS                    |         |                                                               |                                   |                                                                                                    |                                         |       |
| REMARKS                    |         |                                                               |                                   |                                                                                                    |                                         |       |

| 1 | Line number of remark in reservation                                                            |
|---|-------------------------------------------------------------------------------------------------|
| 2 | The segment the remark relates to, if blank, then the remark relates to the whole air itinerary |
| 3 | Itinerary remarks, that a free text                                                             |
| 4 | Add remark modal                                                                                |
| 5 | Form of payment (cash or credit card) Base fare, taxes, and total amount                        |
| 6 | Ticket receipt widget                                                                           |
|   |                                                                                                 |

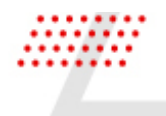

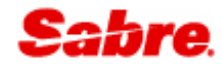

#### SERVICING AIR

Air servicing is an optional feature of Sabre Red Launchpad and has a separate user guide that can be found on Sabre Central.

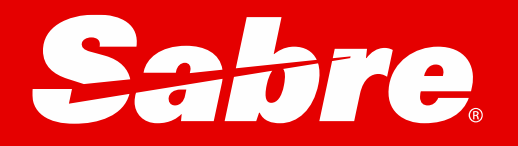